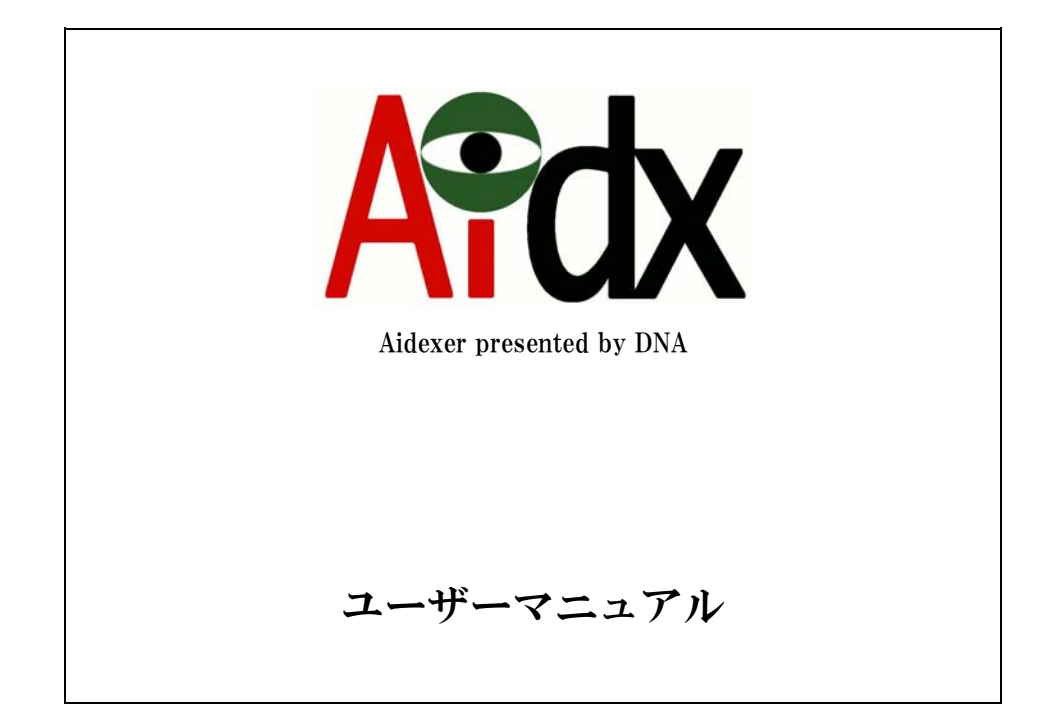

# 2008年12月10日

ドラゴン・ネットワークス株式会社

# 目次

| 1. ログイン画面 | Í                                  | 4  |
|-----------|------------------------------------|----|
| 2. 最も簡単な相 | 黄索方法                               | 4  |
| 3. 検索方式と核 | 検索のしかた                             | 5  |
| 3-1 300   | D検索方式                              | 5  |
| 3-2 ファイ   | イル名検索                              | 5  |
| 3 - 2 - 1 | ファイル名検索で指定できる絞り込み <b>条件</b>        | 5  |
| 3 - 2 - 2 | トップフォルダの指定                         | 6  |
| 3 - 2 - 3 | ファイル名の指定                           | 6  |
| 3 - 2 - 4 | ファイルの日付の指定                         | 7  |
| 3 - 2 - 5 | 検索結果の表示方法の指定                       | 8  |
| 3-3 フォバ   | レダ名検索                              | 8  |
| 3 - 3 - 1 | フォルダ名検索で指定できる絞り込み <b>条件</b>        | 8  |
| 3 - 3 - 2 | トップフォルダの指定                         | 9  |
| 3 - 3 - 3 | フォルダ名の指定                           | 9  |
| 3 - 3 - 4 | 検索結果の表示方法の指定                       | 9  |
| 3-4 全文権   | <b>윷索</b>                          | 10 |
| 3 - 4 - 1 | 全文検索で指定できる絞り込み <b>条件</b>           | 10 |
| 3 - 4 - 2 | トップフォルダの指定                         | 10 |
| 3 - 4 - 3 | 全文検索キーワードの指定                       | 10 |
| 3 - 4 - 4 | 検索結果の表示方法の指定                       | 12 |
| 3 - 4 - 5 | 全文検索に関する補足説明                       | 13 |
| 4. 検索結果の表 | 長示と活用方法                            | 14 |
| 4-1 ファイ   | イル名検索における検索結果の表示                   | 14 |
| 4 - 1 - 1 | 画像データの表示結果(1):一覧表示                 | 16 |
| 4 - 1 - 2 | 画像データの表示結果(2):サムネイル拡大機能            | 17 |
| 4 - 1 - 3 | 画像データの表示結果(3): <b>EXIF</b> 情報を全て表示 | 18 |
| 4 - 1 - 4 | <b>PDF</b> データの表示結果(1):一覧表示        | 19 |
| 4 - 1 - 5 | PDFデータの表示結果(2): PDFヘッダ情報を全て表示      | 20 |
| 4 - 1 - 6 | <b>OFFICE</b> のデータの表示結果:一覧表示       | 21 |
| 4 - 1 - 7 | 未分類のデータの表示結果:一覧表示                  | 22 |
| 4-2 フォバ   | レダ名検索における検索結果の表示                   | 23 |
| 4 - 2 - 1 | フォルダ名検索における検索結果の表示:一覧表示画面          | 25 |
| 4-3 全文権   | 検索における検索結果の表示                      | 27 |
| 5. 補助機能   |                                    | 29 |
| 5-1 EXIF  | 洋細検索                               | 29 |

| 5 - 2 | PDFヘッダ検索 | . 31 |
|-------|----------|------|
| 5 - 3 | 総登録件数表示  | . 33 |

## 1. ログイン画面

InternetExprore(Windows)の version6 以降で、以下のようにアクセスしてください。

http://Aidexer の IP アドレス/

ログイン画面が表示されます。

ユーザー名/パスワード※1を入力してログインをクリックしてください。

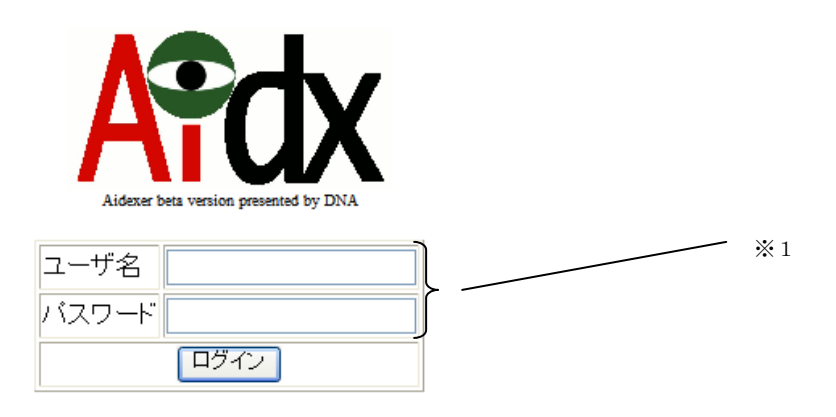

2. 最も簡単な検索方法

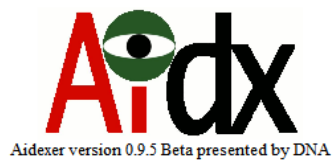

| 検索方式    | ファイル名検索 🔽                    |    |
|---------|------------------------------|----|
| 項目      | 内容                           |    |
| トップフォルダ | 全てを対象とする                     | *2 |
| ファイル名   |                              |    |
| フォルダ名   |                              |    |
| 全文検索    |                              |    |
| ファイルの日付 | 2008 ▼年12 ▼月9 ▼日から± 無制限 ▼の範囲 |    |
|         | ロサムネイルのあるファイルのみ              |    |
| 更新日付の新し | →順回に、各種別最大10 回枚まで 検索する       |    |

EXIF詳細検索へ PDFヘッダ検索へ

現在の総登録件数を表示する

### <u>ログアウト</u>

ログイン直後、ファイル名の欄(※2)に、探したいファイルのファイル名を入れて「検索する」ボタンを押すだけでも、ファイル名検索が可能です。

## 3. 検索方式と検索のしかた

3-1 3つの検索方式

Aidexer には、「ファイル名検索」「ディレクトリ検索」「全文検索」の3つの検索方式があります。現在どの検索方式が選ばれているかは、検索方式の選択肢(※1)で選択・表示されています。

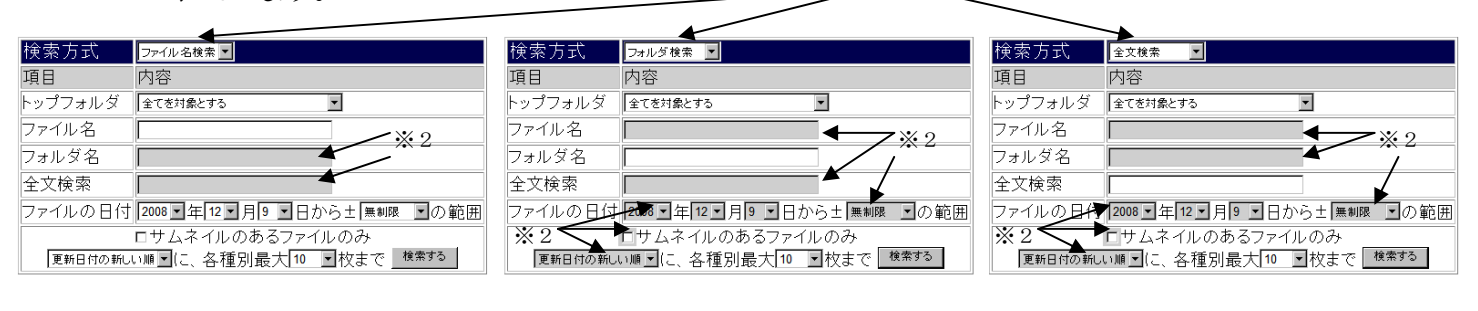

ファイル名検索

ディレクトリ検索

全文検索

各検索方式で、入力対象外となる項目については、入力部分が灰色背景となります(※2)

### 3-2 ファイル名検索

3-2-1 ファイル名検索で指定できる絞り込み条件

| 検索方式    | ファイル名検索 💌                          |     |
|---------|------------------------------------|-----|
| 項目      | 内容                                 |     |
| トップフォルダ | 全てを対象とする ※3                        |     |
| ファイル名   | ×4                                 |     |
| フォルダ名   |                                    |     |
| 全文検索    |                                    |     |
| ファイルの日付 | 2008 - 年 12 - 月 9 - 日から + 無制限 ・の範囲 | * 5 |
| * 6     | ロサムネイルのあるファイルのみ                    |     |
| 更新日付の新し | い順⊇に、各種別最大10 ☑枚まで検索する              |     |

ファイル名検索では、以下の項目を絞り込み条件として指定できます。

- ・トップフォルダ(※3)
- ・ファイル名(※4)
- ・ファイルの日付(※5)

ファイル名検索では、結果表示方法について、以下の条件を指定できます。

- ・ サムネイルのあるファイルのみ表示(※6)
- ・ 日付順(逆順) /ファイル名順(逆順) 指定の表示(※7)
- ・ 結果表示ページ1ページあたりの表示件数(※8)

3-2-2 トップフォルダの指定

探しているファイルが、ファイルサーバ上のどのトップフォルダにあるかが最 初からわかっている場合に、この項目を指定すると、目的外のファイルが検索 にかかる可能性を低減し、検索時間を短縮する効果があります。

トップフォルダとは、Windows で共有できる「共有ネットワークフォルダ」の ことです。

💈 ¥¥192.168.1.2 🎾 検索結果 - コンピュータ - 🗆 × - 🗆 × ファイル(E) 編集(E) 表示(V) お気に入り(A) ツール(T) ファイル(E) 編集(E) 表示(V) お気に入り(A) ツール(T) » 🦺 🕞 戻る 🗸 😏 🏓 👂 検索 խ フォルダ 🕼 🔅 🔇 戻る 🔹 🕥 🕤 🏂 🔎 検索 [ フォルダ 🔹 ラ 移動 アドレス(D) 📑 ¥¥192.168.1.2 アドレス(D) 📡 検索結果 - コンピュータ 💌 🔁 移動 × 名前 administrative Aidx 検索コンパニオン 🧟 sales 🛃 tokyo-2 検索コンパニオン 2 erver (192.168.1.2) Samba 🦉 all-employees 👰 tokyo-どのコンピュータを検索し 🔳 ますか? どのコンピュータを検索し 🔺 ますか? 🦉 utsunor 🧟 www.roc cep cs コンピュータ名(N) 192.168.1.2 /ピュータ名(1) ②見つかった 🧟 develop 192.168.1.2 director サーバをクリック 次の項目も実行できます. 次の項目も実行できます。 🤶 jsox 🤶 kanri 🕵 このコンピュータにあるフ 💌 🕵 このコンピュータにあるフ 🗾 🦉 moriy 🛃 rad 検索(R) 検索(R) • 1 個のオブジェクト 17 個のオブジェクト ①ファイルサーバを検索して

(※「ネットワークドライブとして割り当てることの出来る場所」です)

これが、トップフォルダ (=共有ネットワークフォルダ)

なお、この項目の選択肢は、あらかじめ管理者によって登録されたものであり、 アクセスしたユーザが閲覧権をもつトップフォルダしか表示されません。

3-2-3 ファイル名の指定

ファイル名を指定しないで検索した場合、その他の条件に合った範囲内の、全て のファイルが検索結果としてヒットします。

指定を行う場合、完全なファイル名でヒットするのはもちろん、「うろ覚え検索 機能」で、不完全なファイル名入力でも目的のファイルを探すことが出来ます。 <うろ覚え検索機能搭載!!>

検索文字は英数の全角・半角・大文字・小文字、平仮名・カタカナの全角・半角など同等 に扱う「うろ覚え検索(あいまい検索)」が可能となっています。

(例:abc123 7/ウ→Abc123あイウで検索可能)

また、たとえば、「いろは産業様見積り.xls」というファイルを探すべき時、ワードで書い たか、エクセルで書いたか忘れた、「見積り」だっけ「見積」だっけ..、「いろは様見積.doc」 だったかな?と言う場合には、「いろは\*見積\*」のように、「何らかの文字があるかも知 れない」部分に\*(アスタリスク)を入力すれば、合致するケースの全てが表示されます。

### 3-2-4 ファイルの日付の指定

ファイルの日付 2008 ▼ 年 12 ▼ 月9 ▼ 日から± 無制限 ▼ の範囲

探しているファイルが、おおむねいつ頃作成されたものかを記憶している場合、 ファイルの日付を指定して検索することが出来ます。

(検索例:2006年の年末調整の資料はどこに置いたかな?)

| 検索方式    | ファイル名検索 💌                      |
|---------|--------------------------------|
| 項目      | 内容                             |
| トップフォルダ | 全てを対象とする                       |
| ファイル名   | *年末調整*                         |
| フォルダ名   |                                |
| 全文検索    |                                |
| ファイルの日付 | 2006 〒年 7 〒月 1 〒日から± 180日 ■の範囲 |
|         | ロサムネイルのあるファイルのみ                |
| 更新日付の新し | →順回に、各種別最大10 回枚まで 検索する         |

### (検索結果例)

|              |                                                                                                    | PDFデータ(                                    | 該当データ4件中1件                                      | 目か  | らの4件)     |                                       |      |                          |                  |
|--------------|----------------------------------------------------------------------------------------------------|--------------------------------------------|-------------------------------------------------|-----|-----------|---------------------------------------|------|--------------------------|------------------|
| サムネイル        | ファイル名                                                                                                    | ファイル作成日<br>ファイル修正日                         | PDF作成日<br>PDF修正日                                | 作成者 | 作成ソフト     | ライブラリ                                 | ページ数 | ページ<br>サイズ               | PDF<br>バー<br>ジョン |
|              | 給与所得者と<br><u>年末調整01.pdf</u><br>(\192.168.1.2ul-<br>employees)<br>→PDFへッダ情報<br><u>を表示</u>                                | 2007-07-14 10:45:33<br>2006-10-23 13:52:07 |                                                 |     |           |                                       |      |                          |                  |
|              | 給与所得者と<br><u>年末調整03.pdf</u><br>(\\192.168.1.2\al-<br>employees)<br><u>→PDFへッダ情報</u><br><u>を表示</u>                       | 2007-07-14 10:45:33<br>2006-10-23 13:52:02 |                                                 |     |           |                                       |      |                          |                  |
|              | 給与所得者と<br><u>年末調整02.pdf</u><br>(\192.168.1.2\al-<br>employees)<br><u>→PDFへッダ情報</u><br><u>を表示</u>                        | 2007-07-14 10:45:33<br>2006-10-23 13:51:56 |                                                 |     |           |                                       |      |                          |                  |
| 年末辺整の<br>しかた | <u>平成18年分 年</u><br><u>末調整のしか</u><br><u>た.pdf</u><br>(\/192.168.1.2\ull-<br>employees)<br><u>→PDFへッダ情報</u><br><u>る表示</u> | 2007-07-14 10:45:33<br>2006-10-23 13:50:13 | e Sep 5 12:22:54 2006<br>i Sep 29 16:20:36 2006 | 国税庁 | EdianWing | Acrobat<br>Distiller 7.0<br>(Windows) | 84   | 595 x<br>842 pts<br>(A4) | 1.6              |

ファイル修正日が指定範囲内のファイルを4件見つけました

### 3-2-5 検索結果の表示方法の指定

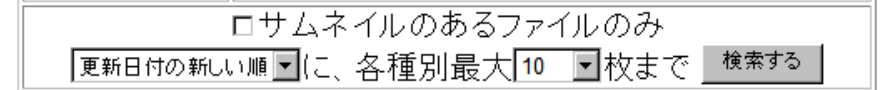

- ・ サムネイルのあるファイルのみ表示
  ・ サムネイルの出来ているファイル以外表示しなくなります。
- 日付順(逆順)/ファイル名順(逆順)指定の表示
  デフォルトは、検索結果をファイル更新(修正)日付の新しい順に表示しますが、ファイル更新日付の古い順にしたり、ファイル名順や、
  その逆順で表示することも出来ます
- 結果表示ページ1ページあたりの表示件数 デフォルトは、1ページで10枚まで検索結果を表示し、その続きは 次のページで見る仕掛けになっています。大きな値も選択可能ですが、 ページ表示に大きな時間を要するようになるので、適切な件数をお選 びください。
- 3-3 フォルダ名検索
  - 3-3-1 フォルダ名検索で指定できる絞り込み条件

| 検索方式    | フォルダ名検索 💌                          |
|---------|------------------------------------|
| 項目      | 内容                                 |
| トップフォルダ | 全てを対象とする ※1                        |
| ファイル名   |                                    |
| フォルダ名   | × 2                                |
| 全文検索    |                                    |
| ファイルの日付 | 2008 - 年 12 - 月 9 - 日から士 無制限 - の範囲 |
|         | ロサムネイルのあるファイルのみ                    |
| 更新日付の新し | い順Ⅰに、各種別最大10、■枚まで 検索する             |

フォルダ名検索では、以下の項目を絞り込み条件として指定できます。

- ・トップフォルダ(※1)
- ・フォルダ名(※2)

フォルダ名検索では、結果表示方法について、以下の条件を指定できます。

- ・ 結果表示ページ1ページあたりの表示件数(※3)
  - ※ 更新日付の新旧順は機能しませんが、ファイル名順・逆順指定は選択すれば機 能します

3-3-2 トップフォルダの指定

「3-2-2 トップフォルダの指定」と同じです。

3-3-3 フォルダ名の指定

基本的に「3-2-3 ファイル名の指定」と同じ書式で、「うろ覚え検索」を 行うことが出来ます。詳しくは、3-2-3を参照してください。

3-3-4 検索結果の表示方法の指定

おおむね、「3-2-5 検索結果の表示方法の指定」と同じなので、そちらを ご参照ください。ただし、更新日付の新しい順(または逆順)で表示することは 出来ません。

(検索例)

| 検索方式    | フォルダ名検索 💌                         |
|---------|-----------------------------------|
| 項目      | 内容                                |
| トップフォルダ | 全てを対象とする                          |
| ファイル名   |                                   |
| フォルダ名   | *JSOX*                            |
| 全文検索    |                                   |
| ファイルの日付 | 2008 - 年 12 - 月9 - 日から士 無制限 ・ の範囲 |
|         | ロサムネイルのあるファイルのみ                   |
| 更新日付の新し | →順回に、各種別最大10 回枚まで 検索する            |

(検索結果例)

| フォルダヒット数は37です                                                                     |                                                                                                    |  |  |  |  |
|-----------------------------------------------------------------------------------|----------------------------------------------------------------------------------------------------|--|--|--|--|
| -                                                                                 | <b>フォルダ名検索結果</b> (該当データ37件中1件目からの10件) <mark>→</mark>                                                                                  |  |  |  |  |
| フォルダ名                                                                             | 内容                                                                                                    |  |  |  |  |
| JSOX QD<br>(\\192.168.1.2\all-employees)                                          | フルパス:\\192.168.1.2\all-employees\××なデータJSOX QD<br>直下のファイル数: 2 直下のサブフォルダ数: 1 <u>一覧表示画面</u>                                             |  |  |  |  |
| JSOX Video<br>(\\192.168.1.2\all-employees)                                       | フルパス:\\192.168.1.2\all-employees\××なデータJSOX Video<br>直下のファイル数: 199 直下のサブフォルダ数: 0 <u>一覧表示画面</u>                                        |  |  |  |  |
| JSOX_etc<br>(\\192.168.1.2\all-employees)                                         | フルパス:\\192.168.1.2\all-employeesJSOX_etc<br>直下のファイル数: 10 直下のサブフォルダ数: 5 <u>一覧表示画面</u>                                                  |  |  |  |  |
| j <u>sox-</u><br>qa_screen_capture20081014<br>以前<br>(\\192.168.1.2\all-employees) | フルパス : \\192.168.1.2\all-employees\JSOX_etc\sato\JQA機能素材\jsox-qa_screen_capture20081014以前<br>直下のファイル数: 10 直下のサブフォルダ数: 0 <u>一覧表示画面</u> |  |  |  |  |

### 3-4 全文検索

3-4-1 全文検索で指定できる絞り込み条件

| 検索方式    | 全文検索                               |
|---------|------------------------------------|
| 項目      | 内容                                 |
| トップフォルダ | 全てを対象とする ※1                        |
| ファイル名   |                                    |
| フォルダ名   |                                    |
| 全文検索    | × 2                                |
| ファイルの日付 | 2008 - 年 12 - 月 9 - 日から士 無制限 ・ の範囲 |
|         | サムネイルのあるファイルのみ                     |
| 更新日付の新し | ハ順⊇に、各種別最大10 ☑枚まで 検索する             |
|         | * 3                                |

全文検索では、以下の項目を絞り込み条件として指定できます。

- ・トップフォルダ(※1)
- ・全文検索のキーワード(※2)

全文検索では、結果表示方法について、以下の条件を指定できます。

・ 結果表示ページ1ページあたりの表示件数(※3)

※ 表示順は、常に全文検索エンジンのスコア順となります

3-4-2 トップフォルダの指定

「3-2-2 トップフォルダの指定」と同じです。

3-4-3 全文検索キーワードの指定

基本的に希望する単語(文節)を入力して、検索を行うとその単語を含むファイ ルが検索できます。

(検索例1:単語「小野」を含むケース)

| ムナ投声        |           |  |
|-------------|-----------|--|
| 〒 X 快 ※     | [[/]) ¥7] |  |
| TT > 202213 | · · ·     |  |

(検索結果例1:1012件ヒット)

| 全文検索(該当データ1012件中1件目からの10件目まで) →                                                                                                    |                                                                        |                                                          |                                 |                                                                                                    |  |
|----------------------------------------------------------------------------------------------------|------------------------------------------------------------------------|----------------------------------------------------------|---------------------------------|----------------------------------------------------------------------------------------------------|--|
| サムネイル                                                                                                    | ファイル名                                                                  | ファイ<br>ル作成<br>ファイ<br>ル<br>日<br>イ<br>正<br>日               | file形式                          | 先頭部分の内容                                                                                                    |  |
| Research and a second second s | <u>J-SOX宮葉先リス<br/>ト071106.sts</u><br>(\/192.168.1.2/all-<br>employees) | 2008-11-<br>06<br>11:12:45<br>2008-10-<br>30<br>17:31:03 | Microsoft<br>Office<br>Document | アボ 監護法人 JASDAQ Hercules Mothers 営業先 評価キー管理 評価キー 福田用紙 スクジュール ■勝売目 優計値 2043/043/065000870430月<br>2014の15間 10%の確定で受注 21年×3人-64年 ■トーウ第1 計計1.500%あの業務記述書をFC2kCML 自動症域する設置を指示しておりますが 公営<br>会計 士自ら所たち 設局ですので、別本に取り扱く「抗時間防大剤」の削すなことが出来た人間です。通目評価質的と対した4/4月の施工に回かすで確認れて<br>いると思いますが、一原本報話記ご部がに何小ればと思い延接別しました。やっていますと言われたか… 通目評価質的とわれているんですかか<br>出当者 直通 値考 小野 9 小野 5 小野 5 小野 1 小野 2 小野 2 小野 2 小野 2 小野 1 小野 3 小野 1 小野 4 小町 2 山市<br>三輪監査法人 2 小野 2 小野 5 小野 5 小野 1 小野 2 小野 2 小野 2 小野 2 小野 2 小野 2 小野 1 小野 5 小野 1 小野 4 小町<br>三輪監査法人 2 小野 2 小野 5 小野 5 小野 5 小野 2 小野 2 小野 2 小野 |  |
|                                                                                                    | 営業統括運輸<br>0 <u>70831.xts</u><br>(\/192.168.1.2<br>\tekyo-2008)         | 2008-01-<br>28<br>14:46:57<br>2007-09-<br>02<br>17:46:54 | Microsoft<br>Office<br>Document | 小野 伊夏 松村 Mothers JASDAQ 宮 葉 迎 稲 期間2007年6月27日36月31日 所留: 宮葉統括部 氏名: 松村卓也 今月子室 今月実後 日特 訪問先<br>担当部署名: 半当年名 同行年 (南年 3923: *3923: *7.7.1.027-9 大津社長, 注田様 3922: *1.117 //ユージー27 宮葉 砂 松村ん, 3923: * 2129<br>度 学は時期,男人と韓 MTOTO内容: MTOTO内容: MTOTO内容: VTOTO内容: VTOTO, *1.27.2.1.2.2.1.2.2.2.2.2.2.2.2.2.2.2.2.2                                                                                                    |  |

複数の単語(文節)を入力して、検索を行うと全ての単語を含む検索できます。 (検索例2:単語「小野」と「森山」を含むケース)

| 全文検索 | 小野 森山 |
|------|-------|
| L    | -     |

(検索結果例2:27件ヒット)

| 全文検索(該当データ27件中1件目からの10件目まで) 📑                                                                                                    |                                                                        |                                                          |                                 |                                                                                                    |  |  |  |  |
|----------------------------------------------------------------------------------------------------|------------------------------------------------------------------------|----------------------------------------------------------|---------------------------------|----------------------------------------------------------------------------------------------------|--|--|--|--|
| サムネイル      ファイル名      ファイ<br>ル作成<br>日<br>ファイル      0      0      0      0      0      0      0      0      0      0      0      0      0      0      0      0      0      0      0      0      0      0      0      0      0      0      0      0      0      0      0      0      0      0      0      0      0      0      0      0      0      0      0      0      0      0      0      0      0      0      0      0      0      0      0      0      0      0      0      0      0      0      0      0      0      0      0      0      0      0      0      0      0      0      0      0      0      0      0      0      0      0      0      0      0      0      0      0      0      0      0      0      0      0      0      0      0      0      0      0      0      0      0 |                                                                        |                                                          |                                 |                                                                                                    |  |  |  |  |
|                                                                                                    | 15751+161<br>(CGP)<br>20070509.sts<br>(1192.168.1.2<br>'all-employees) | 2007-12-<br>10<br>11:26:18<br>2007-05-<br>14<br>13:13:04 | Microsoft<br>Office<br>Document | Business Plan プロシネジェン マーケティングラウァ、実施項目 ンシクトリスト 先上計構体 (64歳年 Communicate Pro Sates & Pronoton Plan in Japan<br>(DRAFT by Dagawoheneske Data Oda Mau 2001) Imm CY200 '10 (CY200') (2) (CY200') (2) (CY200') (CY200') (CY |  |  |  |  |
|                                                                                                    | 15 示計畫<br>(CGP)<br>20070509.sts<br>(1192.168.1.2<br>all-employees)     | 2008-07-<br>14<br>11:41:47<br>2007-05-<br>11<br>15:32:00 | Microsoft<br>Office<br>Document | Datainess Plan プロシスジェン マーケス・グラブン、実施項目 ンシクドリスト 巻上計通信 信格用 Communities Pro Sales & Froncision Plan in Japan<br>(DRAFT by DagenNetworks Date 65 Mac.2007) Inter CY2007 Q1 CY2007 Q1 CY2007 Q1 CY2007 Q1 CY2007 Q1 CY2007 V1 CY2007 V1 C |  |  |  |  |

ここで注意すべきは、全文検索は「単語」で管理されている点です。「小野塚」 という名前には、文字列「小野」を含みますが、文章中で、名字「小野塚」と判 断される場合、単語「小野」と単語「小野塚」は別扱いとなります。

(検索例3:単語「小野塚」と「森山」を含むケース)

| 全文検索 | 小野塚 森山 |
|------|--------|
|      |        |

(検索結果例2:6件ヒット)

|                                                 | 全文検索(該当データ6件中1件目からの6件目まで)                   |                                                          |                                 |                                                                                                    |  |  |  |  |  |
|-------------------------------------------------|---------------------------------------------|----------------------------------------------------------|---------------------------------|----------------------------------------------------------------------------------------------------|--|--|--|--|--|
| ファイ<br>ルド成<br>ファイル名      ファイ<br>日      東部式<br>日 |                                             |                                                          |                                 |                                                                                                    |  |  |  |  |  |
| Anna Anna Anna Anna Anna Anna Anna Anna         | 回聲板表 45<br>(\192.168.1.2<br>\all-employees) | 2008-12-<br>04<br>17:46:16<br>2008-08-<br>20<br>14:12:25 | Microsoft<br>Office<br>Document | Amon 101100 01001 010000 000000 回知 回知 回知 回知 2010 0410 0410 042 0410 042 044 044 04 04 01 021 049 044 049 049 049 049 049 049 049 049 |  |  |  |  |  |

そこで、「小野」もしくは「小野塚」と「森山」を含むケースなどは、以下のよ うに表現することも可能です。

(検索例4:単語「小野塚」または「小野」と「森山」を含むケース)

| 全文検索 | (小野塚) | or 小野) | and 森山 |
|------|-------|--------|--------|
|------|-------|--------|--------|

(検索結果例4:33件ヒット) ※小野塚で6件+小野で27件=計33件

|       | 主义代表(該当アースの日平川十日からの10月日まで)                   |                                                          |                                 |                                                                                                    |  |  |  |  |  |  |
|-------|----------------------------------------------|----------------------------------------------------------|---------------------------------|----------------------------------------------------------------------------------------------------|--|--|--|--|--|--|
| サムネイル | ファイル名                                        | ファイ<br>ル作成<br>ファイ<br>ル<br>日                              | file形式                          | 先頭部分の内容                                                                                                    |  |  |  |  |  |  |
|       | 回覧初表 ala<br>(*192.168.1.2<br>'all-employees) | 2008-12-<br>04<br>17:46:16<br>2008-08-<br>20<br>14:12:25 | Microsoft<br>Office<br>Document | The set of the set of the set of the SET of the SET of |  |  |  |  |  |  |

なお、この例はドラゴン・ネットワークス社の Adexer のデータで作成していま すので、「小野」「小野塚」以外には(「小野崎」などの)小野で始まる名前がい ないことがわかっているので、\*(アスタリスク)を使って、以下のような表現 をしても同じ結果が得られます。

(検索例5:単語「小野????」と「森山」を含むケース)

| 全文検索 | 小野* 森山 |
|------|--------|
|      |        |

(検索結果例5:33件ヒット)

|       | 全文検索(該当データ33件中1件目からの10件目まで) 🎽               |                                                          |                                 |                                                |  |  |  |  |  |  |
|-------|---------------------------------------------|----------------------------------------------------------|---------------------------------|------------------------------------------------|--|--|--|--|--|--|
| サムネイル | 先顕部分の内容                                     |                                                          |                                 |                                                |  |  |  |  |  |  |
|       | 回覧板表als<br>(0192.168.1.2<br>'all-employees) | 2008-12-<br>04<br>17:46:16<br>2008-08-<br>20<br>14:12:25 | Microsoft<br>Office<br>Document | amount 12100 12100 1200 1000 100 100 100 100 1 |  |  |  |  |  |  |

さらに、notを使って、こんな検索も出来ます。

(検索例6:「小野塚」と「森山」を含むが「鈴木」を含まないものを検索)

| 全文検索 | (小野塚 and 森山)not 鈴木 |  |
|------|--------------------|--|
|      |                    |  |

(検索結果例6:1件ヒット)

| 全文検索(該当データ1件申1件目からの1件目まで) |                                                  |                                                  |                              |                                                                      |  |  |  |
|---------------------------|--------------------------------------------------|--------------------------------------------------|------------------------------|----------------------------------------------------------------------|--|--|--|
| サムネイル                     | ファイル名                                            | ファイル作成<br>日<br>ファイル修正<br>日                       | file形式                       | 先頭部分の内容                                                              |  |  |  |
|                           | <u>計算時</u> の<br>(0192.168.1.2'all-<br>employees) | 2008-08-20<br>14:12:25<br>2008-08-20<br>14:12:25 | Microsoft Office<br>Document | 赤塚さん3東客用春務所21534大谷さん12森山はん社長小野塚さん45???駅前月福駐曲塊 Created<br>with pptRml |  |  |  |

さらにさらに、「正規表現」などを使った高度な指定方法もあります。 しかし、これ以上の機能については詳しくなりすぎますので、ここでは触れません。 検索キーワードの指定方法は、全文検索エンジン「Namazu」の検索キーワードの 記述ルールに準じますので、興味のある方は、より深い使いこなし方を調べてみる と良いでしょう。

3-4-4 検索結果の表示方法の指定

おおむね、「3-2-5 検索結果の表示方法の指定」と同じなので、そちらを ご参照ください。ただし、更新日付の新しい順(または逆順)で表示することは 出来ません。 3-4-5 全文検索に関する補足説明

Aidexer では、ファイル名検索・フォルダ名検索に関して、100%の検索ヒットを お約束できます。しかし、全文検索については、ある一定以上大きなファイルの 検索インデックス作成をあきらめるなどすることで、相応の高速性を確保してい ます。

仕様上、この部分はどうしても 100%のヒット率を達成できませんので、「ある程度の確率で全文検索による発見が可能である」という水準であることをご承知置おきください。

## 4. 検索結果の表示と活用方法

4-1 ファイル名検索における検索結果の表示

ドラゴン・ネットワークス社において、ファイル名に多く含みそうな「DNA」という文 字を含んだファイル名の検索結果を例示してみます。

### (検索例)

| 検索方式    | ファイル名検索 💌                        |
|---------|----------------------------------|
| 項目      | 内容                               |
| トップフォルダ | 全てを対象とする                         |
| ファイル名   | *DNA*                            |
| フォルダ名   |                                  |
| 全文検索    |                                  |
| ファイルの日付 | 2008 ▼ 年 12 ▼ 月9 ▼ 日から± 無制限 ▼の範囲 |
|         | □ サムネイルのあるファイルのみ                 |
| 更新日付の   | 新しい順 ▼に、各種別最大 10 ▼ 枚まで 検索する      |

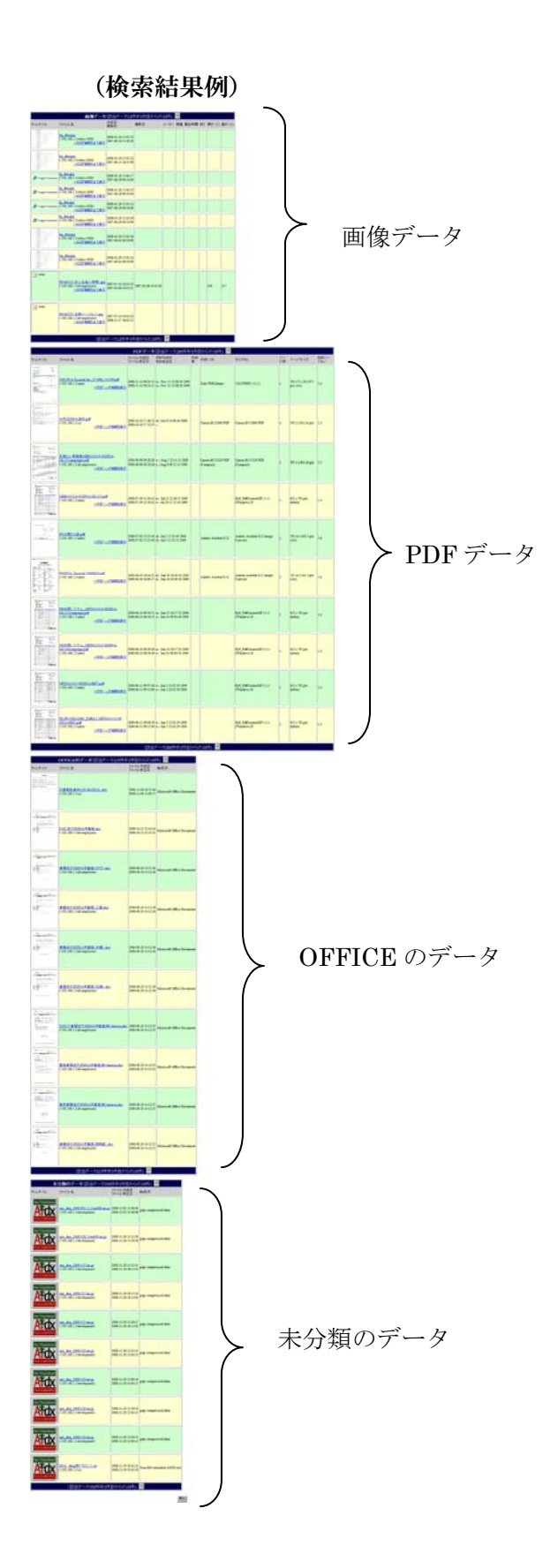

検索結果は、データの種類別に 4 つにブロック 分けして表示されます。

1. (JPEG) 画像データ

- 2. PDF データ
- 3. OFFICE のデータ
- 4. 未分類のデータ

この例では、検索結果が非常に多種多数のファ イルにヒットしたため、それぞれが、最大 10 件 まで、この1ページに表示されています。

それぞれの種類ごとに、

画像データ(該当データ12件中1件目からの10件)

のような記述があり、→ボタンを押せば、表示 しきれなかった残りのファイルが順次表示され ていきます。

ボタンを押して次のページに進むと、同種のデ ータのみが表示されるようになりますので、こ れほど縦長な表示ではなくなります。

次のページからは、個別の種類に関する表示項 目の説明を行います。 4-1-1 画像データの表示結果(1):一覧表示

画像データに分類されるのは、Linux の file コマンドを使って調べたとき、JPEG ファイルであると考えられる結果を得られたものです。

画像データでは、ファイルの持つ基本情報と、最近のカメラで撮影した場合に内 部的に記録される「EXIF」情報から得られるデータを表示します

| <b>画像データ</b> (該当データ191件中1件目からの10件) → |                                                                             |                                            |                     |      |           |       |     |        |        |  |  |
|--------------------------------------|-----------------------------------------------------------------------------|--------------------------------------------|---------------------|------|-----------|-------|-----|--------|--------|--|--|
| サムネイル                                | ファイル名                                                                       | 作成日<br>更新日                                 | 撮影日                 | メーカー | 機種        | 露出時間  | 絞り  | 横(ドット) | 縦(ドット) |  |  |
|                                      | <u>DSC02829.JPG</u><br>(\\192.168.1.2\all-employees)<br><u>→EXIP情報を全て表示</u> | 2008-11-12 17:28:37<br>2008-05-03 16:27:30 | 2008-05-03 16:27:30 | SONY | DSLR-A700 | 1/200 | 7.1 | 3104   | 1744   |  |  |
|                                      | <u>デスクネッツ更新支払い画面.jpg</u><br>(\192.168.1.2\cs)<br><u>→EXIP情報を全て表示</u>        | 2008-05-02 16:08:57<br>2008-05-02 16:04:36 |                     |      |           |       |     |        |        |  |  |
|                                      | <u>DSC02200.JPG</u><br>(\\192.168.1.2\all-employees)<br><u>→EXIF情報を全て表示</u> | 2008-11-12 17:28:32<br>2008-04-27 07:01:56 | 2008-04-27 07:01:55 | SONY | DSLR-A700 | 1/80  | 10  | 3104   | 1744   |  |  |
|                                      | <u>DSC02199.JPG</u><br>(192.168.1.2\all-employees)<br>→EXIF情報を全て表示          | 2008-11-12 17:28:28<br>2008-04-26 13:43:44 | 2008-04-26 13:43:44 | SONY | DSLR-A700 | 1/30  | 3.5 | 3104   | 1744   |  |  |
| 1                                    |                                                                             | Ī                                          |                     |      |           |       |     |        |        |  |  |
| ₩1                                   | <b>※</b> 2 <b>※</b> 3 <b>※</b> 4                                            | ₩5                                         |                     |      | ₩6        | i     |     |        |        |  |  |

※1 サムネイル : 画像の縮小表示です

※100%サムネイルが作成できるとは限りません。

- ※2 実ファイルへのリンク : ファイルサーバ上のファイルへのリンクです これを検索しているユーザがファイルサーバのこのファイルのある トップフォルダにアクセスして、パスワードの認証を終えている場合、 このリンクをクリックすれば、直接ファイルを開くことが出来ます。 ※ファイルサーバには、IP アドレスでアクセスして認証を済ませている必要があ ります
- ※3 トップフォルダ : このファイルのあるトップフォルダが表示されます

 ※4 EXIF 情報を全て表示 : このリンクをクリックすれば、このファイル が持つ全ての EXIF 情報を表示するページが 開きます

※5 ファイル日付 : ファイル自身の作成日・更新日が表示されます

※6 EXIF 情報の一部表示 : 撮影日・カメラメーカー・カメラの機種・露 出時間など、EXIF 情報の一部を表示します。

※EXIF を持たない JPEG ファイルでは、ここは空欄になります。

4-1-2 画像データの表示結果(2):サムネイル拡大機能

サムネイルをクリックすると、長辺 500 ドットまで拡大表示を行います

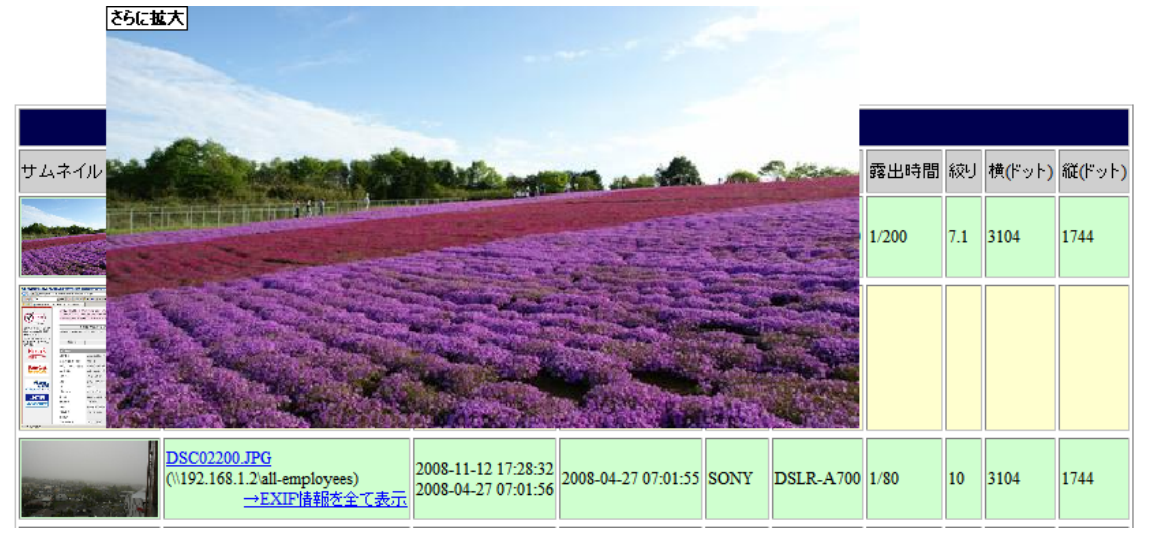

拡大したサムネイルの左上部にある「さらに拡大」をクリックすると、長辺 1000 ドットまでさらに拡大します

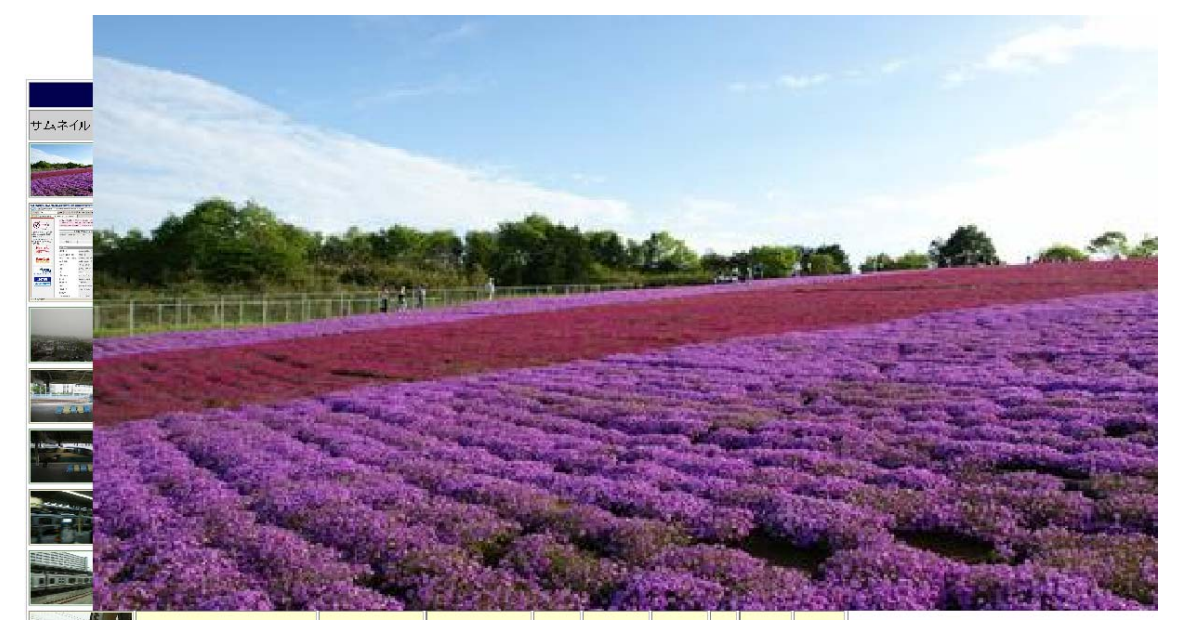

拡大中の画像の任意の位置をクリックすると、拡大表示は消えます

※サムネイルの拡大機能は、全検索方式・全データ種別で機能します。

### 4-1-3 画像データの表示結果(3): EXIF 情報を全て表示

|                                             | 閉じる                 |
|---------------------------------------------|---------------------|
| <br>画像タイトル                                  | SONY DSC            |
| メーカー                                        | SONY                |
| 機種                                          | DSLR-A700           |
| 画像方向                                        | 0番目の行が上、0番目の列が左     |
| 横方向解像度                                      | 72dpi               |
|                                             | 72dpi               |
| 解像度単位                                       |                     |
| ソフトウェア                                      | DSLR-A700 v02       |
| ファイル更新日付                                    | 2008-05-03 16:27:30 |
| 画素構成YCbCrPositioning                        | 予約(2)               |
|                                             |                     |
| 露出時間                                        | 1/200               |
|                                             | 71                  |
| - 12<br>露出プログラム                             | マニュアル               |
| 180スピード                                     | 100                 |
| FXIFL(                                      | 0221                |
|                                             | 2008 05 03 16-27-20 |
| デジタルデニタ佐き口味                                 | 2008-03-03 10:27:30 |
| テンジルテージTED%日時<br>ターンポニランにの April            | 2008-03-03 10:27:30 |
| 合コノホニイノトの意味                                 | YCbCr               |
|                                             | 8bit/pixel          |
| シャッター速度                                     |                     |
| 絞り(APEX値)                                   | ]                   |
| 輝度値<br>———————————————————————————————————— | 9.37                |
| 露光補正値                                       | 0                   |
| レンズ 最小F値(APEX値)                             | 3.49429             |
| 被写体距離                                       | 不明                  |
| 測光方式                                        | 中央重点測光              |
| 光源                                          | 昼光                  |
| フラッシュ                                       | 予約                  |
| レンズ焦点距離                                     | 16mm                |
| ユーザーコメント                                    | ]                   |
| FlashPixeDバージョン                             | 0100                |
| 色空間情報                                       | sRGB                |
| 実効画総幅                                       | 3104                |
| 実効画像高さ                                      | 1744                |
| InteroperabilityIFDポインタ                     | 25428               |
| 焦点面の横の解像度                                   | 不明                  |
| 焦点面の縦の解像度                                   | 不明                  |
| 焦点面の解像度単位                                   | 不明                  |
| 露出インデックス                                    |                     |
| センサー方式                                      | 不明                  |
| ファイルソース                                     | DSC                 |
| シーンタイプ                                      | 直接撮影された画像           |
| カスタム画像処理                                    | ノーマル処理              |
| 露出モード                                       | マニュアル露出             |
| ホワイトバランス                                    | マニュアルホワイトバランス       |
| デジタルズーム率                                    | デジタルズーム未使用          |
| 35mm換算の焦点距離                                 | 24mm                |
| 撮影時シーンタイプ                                   | 標準                  |
| ゲインコントロール                                   | なし                  |
| コントラスト                                      | 標準                  |
| 鮮明度                                         | 標準                  |
| シャープさ                                       | 標準                  |
| 被写体距離範囲                                     | 不明                  |
|                                             |                     |

画像に内包されている EXIF 情報を全て表示 します。

ここでは、各 EXIF 情報の項目には触れません が、公開されている規格に沿った情報ですの で、興味のある方は調べてみると良いでしょ う 4-1-4 PDF データの表示結果(1):一覧表示

PDF データでは、ファイルの持つ基本情報と、PDF 作成ソフトによって内部的 に記録される「PDF ヘッダ」情報から得られるデータを表示します

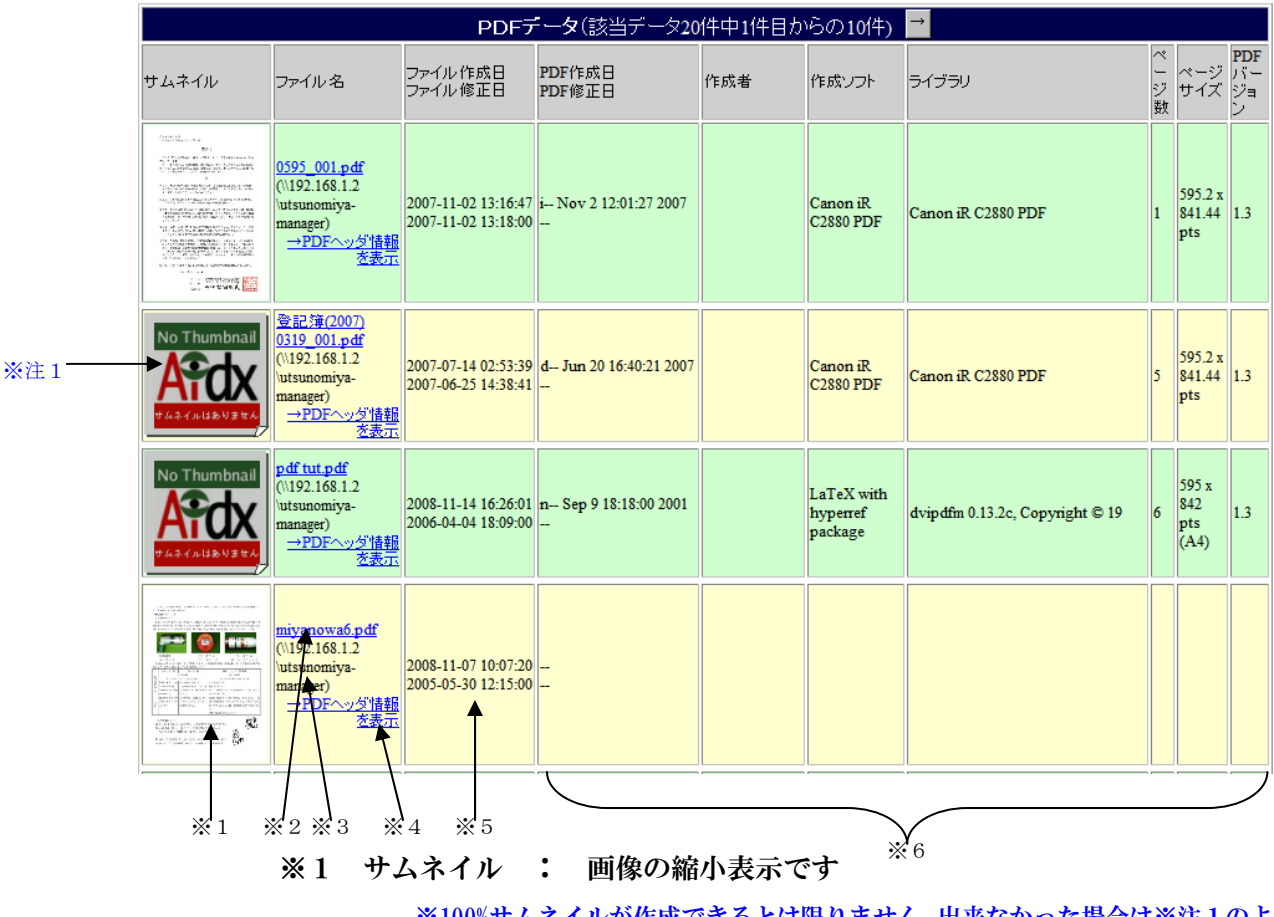

※100%サムネイルが作成できるとは限りません。出来なかった場合は※注1のような代替画像が出ます

※2 実ファイルへのリンク : ファイルサーバ上のファイルへのリンクです ※詳細は「4-1-1 画像データの表示結果」を参照

※3 トップフォルダ : このファイルのあるトップフォルダが表示されます ※4 PDF ヘッダ情報を全て表示 : このリンクをクリックすれば、このフ

ァイルが持つ全ての PDF ヘッダ情報

を表示するページが開きます

※5 ファイル日付 : ファイル自身の作成日・更新日が表示されます

※6 PDF ヘッダ情報の一部表示 : PDF 作成日・作成者・作成ソフト・ラ イブラリ・ページ数など、PDF ヘッダ

情報の一部を表示します。

※PDF ヘッダ情報を持たない PDF ファイルでは、ここは空欄になります。

4-1-5 PDF データの表示結果(2): PDF ヘッダ情報を全て表示 PDF に内包されている PDF ヘッダ情報を全て表示します。 ヘッダ内に記録されていない項目の部分は空欄となります。

ここでは、各 PDF ヘッダ情報の項目には触れませんが、興味のある方は調べてみ ると良いでしょう

| 閉じる       |                                                |  |
|-----------|------------------------------------------------|--|
| タイトル      | 平成19年分給与所得者の                                   |  |
| サブジェクト    |                                                |  |
| キーワード     |                                                |  |
| Author    | 国税庁                                            |  |
| クリエーター    | Adobe InDesign CS2_J (4.0.5)                   |  |
| プロデューサー   | Xcellent                                       |  |
| 作成日       | Tue Aug 28 23:31:01 2007                       |  |
| 変更日       | Mon Sep 10 10:54:36 2007                       |  |
| Tagged    | no                                             |  |
| ページ数      | 2                                              |  |
| 暗号化       | yes (print:yes copy:yes change:no addNotes:no) |  |
| ベージサイズ    | 841.89 x 595.276 pts (A4)                      |  |
| ファイルサイズ   | 202843                                         |  |
| Optimized | yes                                            |  |
| PDFバージョン  | 1.6                                            |  |
| 閉じる       |                                                |  |

(表示例)

4-1-6 OFFICE のデータの表示結果:一覧表示

OFFICE のデータに分類されるのは、Linux の file コマンドを使って調べたとき、 OFFICE のファイルであると考えられる結果を得られたもの全てです。具体的に は、Word、Excel、PoworPoint、Visio などのデータが含まれます。 OFFICE のデータでは、ファイルの持つ基本情報と、file コマンドから得られる データを表示します

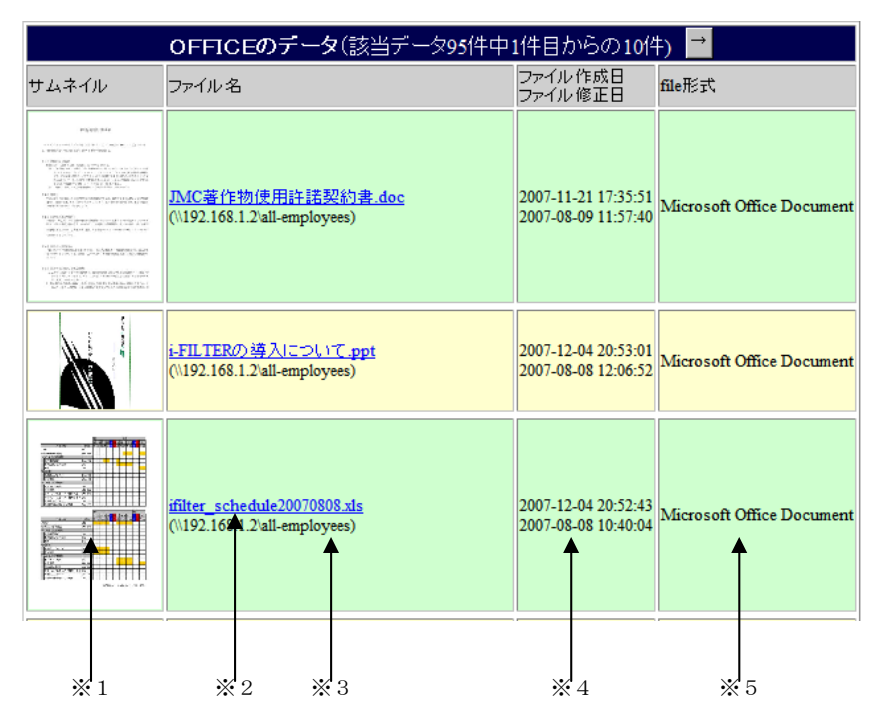

※1 サムネイル : 画像の縮小表示です

※100%サムネイルが作成できるとは限りません。OFFICE のデータでサムネイル を作るのは、Word、Excel、PowerPoint のみです。

- ※2 実ファイルへのリンク : ファイルサーバ上のファイルへのリンクです ※詳細は「4-1-1 画像データの表示結果」を参照
- ※3 トップフォルダ : このファイルのあるトップフォルダが表示されます
- ※4 ファイル日付 : ファイル自身の作成日・更新日が表示されます
- ※5 ファイル形式 : file コマンドによるファイル形式調査の結果を短く 表示します。

4-1-7 未分類のデータの表示結果:一覧表示

未分類のデータには、画像、PDF、OFFICE の各データに分類されなかった残り 全てのデータが分類されます。

未分類のデータでは、ファイルの持つ基本情報と、file コマンドから得られるデ ータを表示します

| 未分類のデータ(該当データ1366件中1件目からの10件) → |                                                      |                                            |                           |
|---------------------------------|------------------------------------------------------|--------------------------------------------|---------------------------|
| サムネイル                           | ファイル名                                                | ファイル作成日<br>ファイル修正日                         | file形式                    |
| No Thumbnail                    | <u>~WRL3868.tmp</u><br>(\\192.168.1.2\all-employees) | 2008-02-19 18:56:18<br>2008-01-10 18:30:12 | Microsoft Office Document |
| No Thumbnail<br>Article U3 et A | procarray. <u>h</u><br>(\\192.168.1.2\all-employees) | 2008-01-10 06:52:36<br>2008-01-10 06:52:36 | ASCII English text        |
| No Thumbnail                    | progerray.c<br>(\\192.168.1.2\all-amployees)         | 2008-01-10 06:52:36<br>2008-01-10 06:52:36 | ASCII English text        |
| *1                              | *2 *3                                                | *4                                         | *5                        |

※1 サムネイル : 画像の縮小表示です

※100%サムネイルが作成できないとは限りません。特に JPEG 以外の画像データ では、多くのケースでサムネイルが作られます。

- ※2 実ファイルへのリンク : ファイルサーバ上のファイルへのリンクです ※詳細は「4-1-1 画像データの表示結果」を参照
- ※3 トップフォルダ : このファイルのあるトップフォルダが表示されます
- ※4 ファイル日付 : ファイル自身の作成日・更新日が表示されます
- ※5 ファイル形式 : file コマンドによるファイル形式調査の結果を短く 表示します。

4-2 フォルダ名検索における検索結果の表示

ドラゴン・ネットワークス社において、「JSOX」という文字を含んだフォルダ名の検索 結果を例示してみます。

(検索例)

| 検索方式    | フォルダ名検索 💌                           |
|---------|-------------------------------------|
| 項目      | 内容                                  |
| トップフォルダ | 全てを対象とする                            |
| ファイル名   |                                     |
| フォルダ名   | *JSOX*                              |
| 全文検索    |                                     |
| ファイルの日付 | 2008 • 年 12 • 月 10 • 日から± 無制限 • の範囲 |
|         | □ サムネイルのあるファイルのみ                    |
| 更新日付の   | 新しい順 ▼ に、各種別最大 10 ▼ 枚まで 検索する        |

### (検索結果例)

| フォルダヒット数は37です                                                                     |                                                                                                    |  |  |  |
|-----------------------------------------------------------------------------------|----------------------------------------------------------------------------------------------------|--|--|--|
| フォルダ名検索結果(該当データ37件中1件目からの10件) →                                                   |                                                                                                    |  |  |  |
| フォルダ名                                                                             | 内容                                                                                                    |  |  |  |
| JSOX QD<br>(\\192.168.1.2\all-employees)                                          | フルパス: \\192.168.1.2\all-employees\××なデータJSOX QD<br>直下のファイル数: 2 直下のサブフォルダ数: 1 <u>一覧表示画面</u>                                           |  |  |  |
| JSOX Video<br>(\\192.168.1.2\all-employees)                                       | フルパス: \\192.168.1.2\all-employees\××なデータUSOX Video<br>直下のファイル数: 199 直下のサブフォルダ数: 0 <u>一覧表示画面</u>                                      |  |  |  |
| JSOX_etc<br>(\\192.168.1.2\all-employees)                                         | フルパス: \\192.168.1.2\alt-employees\JSOX_etc<br>直下のファイル数: 10 直下のサブフォルダ数: 5 <u>一覧表示画面</u>                                               |  |  |  |
| j <u>sox-</u><br>ga_screen_capture20081014<br>以前<br>(\\192.168.1.2\all-employees) | フルパス: \\192.168.1.2\all-employees\JSOX_etc\sato\JQA機能素材\jsox-qa_screen_capture20081014以前<br>直下のファイル数: 10 直下のサブフォルダ数: 0 <u>1覧表示画面</u> |  |  |  |
| j <u>sox-</u><br>ga_screen_capture20081016<br>(\\192.168.1.2\all-employees)       | フルパス: \\192.168.1.2\all-employeesJSOX_etc\sato\JQA機能素材\jsox-qa_screen_capture20081016<br>直下のファイル数: 6 直下のサブフォルダ数: 1 一覧表示画面            |  |  |  |
| isox-qa_screen_captureold<br>(\\192.1681.2\all-employees)                         | フルパス: \\192.168.1.2\all-employeesUSOX_etc\sato\UQA機能素材ijsox-qa_screen_captureold<br>直下♪ファイル数: 5 直下のサブフォルダ数:0 <u>一覧表示画面</u>           |  |  |  |
| *1 *2                                                                             |                                                                                                    |  |  |  |

※1 フォルダ名 : 検索にヒットしたフォルダ名です。ファイルサーバ上の 実際のフォルダにリンクしています。

> これを検索しているユーザがファイルサーバのこのフ オルダのあるトップフォルダにアクセスして、パスワー ドの認証を終えている場合、このリンクをクリックすれ ば、直接フォルダを開くことが出来ます。

※ファイルサーバには、IP アドレスでアクセスして認証を済ませている必要があ ります

- ※2 トップフォルダ : このファイルのあるトップフォルダが表示されます
- ※3 フルパス : このフォルダに対するフルパスが表示されます
- ※4 直下のファイル数 : このフォルダの直下に存在するファイルの数が表 示されます
- ※5 直下のサブフォルダ数 : このフォルダの直下に存在するサブフォルダ の数が表示されます
- ※6 一覧表示画面 : このリンクをクリックするとこのフォルダの中を階層 構造のように一覧表示できるページが開きます

4-2-1 フォルダ名検索における検索結果の表示:一覧表示画面 一覧表示画面をクリックすると、以下のような表示が出ます。

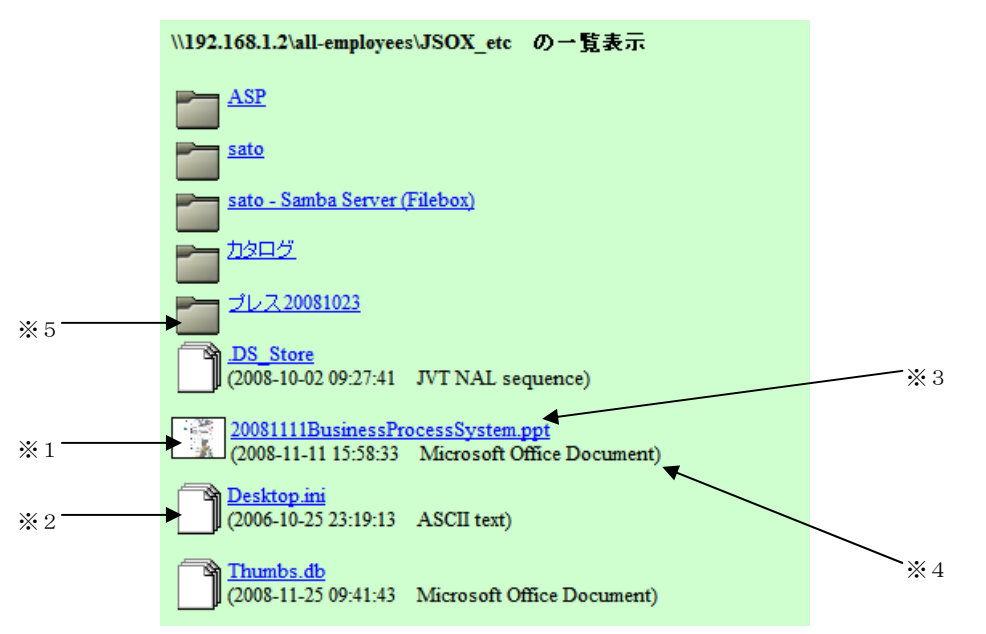

ファイルについては、サムネイルがあれば小さめに小さめのサムネイル(※1) を表示し、無いものはファイルを示すアイコン(※2)を表示します。 ファイル名(※3)をクリックすると、ファイルを開くことが出来ます。

※条件については「4-1-1 画像データの表示結果」を参照

ファイル名の下には、ファイルの日付とファイル形式(※4)が表示されます。 フォルダについては、最初は閉じた状態で表示(※5)されますが、クリックす ることで開く(※6)ことが出来ます。

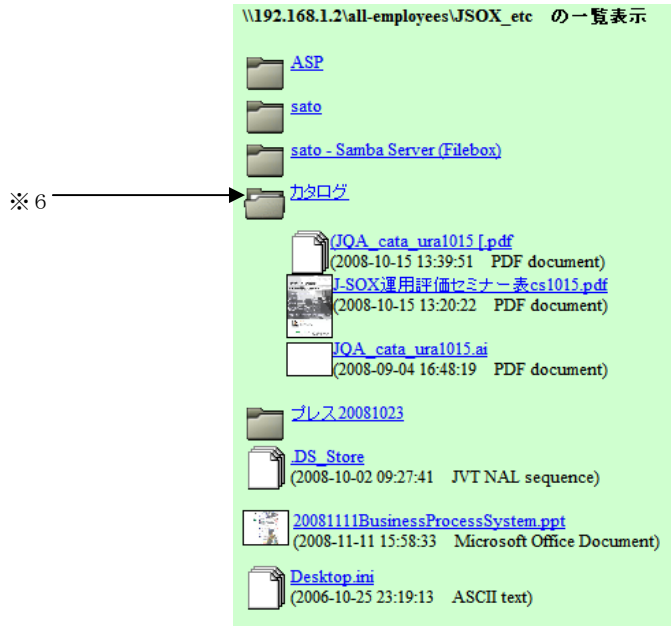

フォルダは何階層でも、開く/閉じるが出来ますので、以下のようにツリー構造の中身を視覚的に見渡すことが可能です。

どの階層からでも、サムネイルの拡大表示が出来ますし、フォルダやファイルを 開くことも出来ます。

| \\192.168.1.2\all-employees\JSOX_etc の一覧表示                                                                            |
|----------------------------------------------------------------------------------------------------|
| ASP                                                                                                    |
| sato                                                                                                    |
| sato - Samba Server (Filebox)                                                                                         |
| <u>kde</u>                                                                                                    |
| pub .                                                                                                    |
|                                                                                                    |
| JSOX_PAC396622                                                                                                    |
| 3 <u>JGAカタログ仕様書 xls</u><br>第一 (2008-09-08 17:03:35 Microsoft Office Document)                                         |
|                                                                                                    |
| public_html                                                                                                    |
| (2008-09-01 17:08:40 ASCII text)                                                                                      |
| <u>معطر المعامر المعامر المعامر المعامر المعامر المعامر المعامر المعامر المعامر المعامر المعامر المعامر المعامر ا</u> |
| (JOA cata ura1015 [.pdf<br>(2008-10-15 13:39:51 PDF document)                                                         |
| <u>I-SOX運用評価セミナー表cs1015.pdf</u><br>(2008-10-15 13:20:22 PDF document)                                                 |
| JOA cata ura1015.ai                                                                                                   |
| (2008-09-04 16:48:19 PDF document)                                                                                    |
| <u>プレス 20081023</u>                                                                                                   |
| DS_Store<br>(2008-10-02 09:27:41 JVT NAL sequence)                                                                    |
| 20081111BusinessProcessSystem.ppt<br>(2008-11-11 15:58:33 Microsoft Office Document)                                  |
| Desktop ini<br>(2006-10-25 23:19:13 ASCII text)                                                                       |

4-3 全文検索における検索結果の表示

ドラゴン・ネットワークス社において、「森山」と「松田」という文字を含んだファイ ルの検索結果を例示してみます。

(検索例)

| 検索方式    | 全文検索                                |
|---------|-------------------------------------|
| 項目      | 内容                                  |
| トップフォルダ | 全てを対象とする                            |
| ファイル名   |                                     |
| フォルダ名   |                                     |
| 全文検索    | 森山 松田                               |
| ファイルの日付 | 2007 ▼ 年 12 ▼ 月 10 ▼ 日から± 無制限 ▼ の範囲 |
|         | 🗖 サムネイルのあるファイルのみ                    |
| 更新日付の額  | 断しい順 ▼に、各種別最大 10 ▼ 枚まで 検索する         |

(検索結果例)

| 全文検索(該当データ71件中1件目からの10件目まで) <sup>→</sup>                                                                                                    |                                                                 |                                                                              |                              |                                                                                                    |
|----------------------------------------------------------------------------------------------------|-----------------------------------------------------------------|------------------------------------------------------------------------------|------------------------------|----------------------------------------------------------------------------------------------------|
| サムネイル                                                                                                    | ファイル名                                                           | ファイ<br>ル作成<br>日<br>ファイ<br>ル修正<br>日                                           | ile形式                        | 先頭部分の内容                                                                                                    |
| Base      Base      Base        V      V      V        V      V      V        V      V | <u>回覧板表.xls</u><br>(\\192.168.1.2\all-<br>employees)            | 2008-12-<br>04<br>17:46:16<br>2008-08-<br>20<br>14:12:25                     | icrosoft<br>fice<br>ocument  | Shaet107510071012 071012 (2) 080519 回覧版 回覧版 回覧版 色新 開覧日 名前 開覧日 名前 開覧日 鈴木 鈴木 將 指 指 若林 若林 若林 若林 若林 将木(带) 鈴木<br>(帶) 鈴木(常) 赤塚 赤塚 赤斑 波辺 渡辺 渡辺 海山 南山 藍野 藍野 若野 松本 松本 松本 梅洵 博測 博測 米 晃川は鈴木志で ※ 展川は鈴木志で ※ 展川<br>は鈴木志で 回覧版 回覧版 包閣 開覧日 名前 開覧日 名前 開覧日 鈴木 詩木 詩木 指 指 若林 若林 若林 若林 若林 若林 若林 若林 若林 若木<br>湾 渡辺 渡辺 渡山 春山 春山 香野 藍野 松本 松本 松本 博測 博測 博測 高田 高田 ※ 展川は鈴木志で ※ 展川は鈴木志で ※ 展川は鈴木志で ※ 展川<br>町 渡辺 渡辺 海山 春山 春山 香野 藍野 松本 松本 松本 博測 博測 増測 高田 高田 部田 ※ 展川は鈴木志で ※ 展川は鈴木志で © 風見は 岡覧<br>20 渡辺 渡辺 春山 青山 雪野 藍野 松本 松本 松本 博測 博測 増測 高田 高田 ※ 展川は鈴木志で ※ 展川は鈴木太で ※ 医川は鈴木志で ※ 医川<br>20 渡辺 虎山 白山 香山 雪野 雪野 谷野 松本 松本 松本 神 博 利 摩測 増測 展川 訪林末で ※ 展川は鈴木志で ※ 医川 岐海木志で 回覧版 回覧版 回覧版 回覧<br>名前 開覧日 名前 開覧日 名本 開覧日 鈴木 錦木 指 指 指 若林 若林 赫林 (常) 鈴木(常) 鈴木(常) 鈴木(常) 赤塚 赤塚 赤塚 渡辺 渡辺 夏山 真山 真山                                                                                                    |
|                                                                                                    | 全製品紹介<br>20070720.ppt<br>(\\192.168.1.2<br>\tokyo-2008)         | 2008-01-<br>28<br>15:10:09<br>2007-07-<br>20<br>17:13:12<br>Min<br>Off<br>Do | icrosoft<br>fice<br>ocument  | 会社標要 事業内容 ?ソフトウェア販売 CommuniGate Pro(コミュニゲート ブロ) 次世代メッセージングサービスのデファクトスタンダードWebを経由したコミュニケ<br>ションに関する全てのデータ(営画、画板デー3等病) 送受信 及び管理をホンフトウェアのみで実現メールサーバ、SPIサーバ、グループウェアサーバ、デレビ会議サ<br>ーバ、アンチクルスサーバ、アンチスノムサーバ・19部合は16公 運用している非効率なネットワークインフを統合し、コミニケーショニに関わるデーを多一元管理<br>出来るスケーラブルなソフトウェア30種類以上のブラットフォームに対応 常像年99.99%の信頼性と高いスケーラごりチィンアトオメ・務帯電話・メッセンジャーに対<br>10、山 白を起送 (省留・自動広告: 本イスメール・音声 会話といたけ加維能、更に合塚境に遠応と出来る種類かい設定が可能なIPPSR2 に着ん3ユーザ(31,1777)<br>ステラナビゲータ87万字ニー学校向け 天文シェムレーションフトの決定販売(チャミュレーション/ファドノズララビゲータ) まさわせた 宇宙 PSS                                                                                                    |
|                                                                                                    | 全製品紹介<br>20070711.ppt<br>(\\192.168.1.2<br>\tokyo-2008)         | 2008-03-<br>14<br>14:24:58<br>2007-07-<br>11<br>13:18:42                     | icrosoft<br>fice<br>ocument  | 会社概要 事業内容 ? シリトウェア販売 Communicate Per(ニュニゲート プロ) 次世代みウビージングサービスのデファウスタンダードWekを経由したニュニケー<br>ショニに関するそでのテース信言。画像デーの使い送を信息など意理またソウトローアのみで実現シールサード、SIPサード、グレーウェアサーバ、テレビ会議サービ、アンチウィルスサーバ、アンチスリムサーバ、「Windows Perfect and Windows Perfect and Perfect and Perfec |
|                                                                                                    | <u>事務所移転以《<br/>今月~省料.ppt</u><br>(/192.168.1.2all-<br>employees) | 2008-07-<br>11<br>12:16:18<br>2007-02-<br>15<br>17:4                         | icrosoft<br>fice<br>ficument | DNA基本理念 当社ば「コミュニケーション 基礎とASPの 建供による統合的NETSOURCE サービス) 考通、企業コスト低減、生産性向上、ビジネス・ナレッジの充<br>実等、『企業がより使いやすいITインララの構築とその利用促進)を目指します。DNA Business 2006 ASCII Legend PC & NETWORK & Education Copyright 2006<br>Dragon Networks Assoc. Inc. Inc. Dragon Networks Associates, Inc. 25th April 2006 新事務所イープン記念/トーティーようこそ新事務所へ! 取得役会 代表取得<br>仪 監査役 SIDサーバユニット ソプウェアフォンコニットシステム開発ニット 観音サポートユニット 教育エント・管理語 マーケティンジ 手都言族/開発センタ<br>ー 本社 人事担当 経理担当 総務担当 新社 医理担当 総務担当 手都言 広報用化理目 範囲化目 ライセンス管理担当 取得公(CPO):有本 取得役(CPO):有典山セ<br>ンター長35木 市賃(業務) 増田(準務) 福島 伊東 第一営業部 第二営業部 小野 第二営業部 酒井(準務) 増田(準務) 技術担当 管野 位本/増測 若林・赤塚(<br>預3):酒井(慶務):渡辺 技術担当 TAL編像図 R&D 同 Technical Support Logistics CEO 松田 営業担当 指 谷山 10.2% 10.9% 13.4% 0 利益率 % 152.8% 1672.8%<br>109                                                                                                    |
| *1 *                                                                                                    | $2 \times 3$                                                    | *4 *                                                                         | \$5                          | ×6                                                                                                    |

\*1 \*2 \*3 \*4 \*5

※1 サムネイル : 画像の縮小表示です

※100%サムネイルが作成できるとは限りません。

- ※2 実ファイルへのリンク : ファイルサーバ上のファイルへのリンクです ※詳細は「4-1-1 画像データの表示結果」を参照
- トップフォルダ : このファイルのあるトップフォルダが表示されます ₩3
- ※4 ファイル日付 : ファイル自身の作成日・更新日が表示されます
- ※5 ファイル形式 : file コマンドによるファイル形式調査の結果を短く 表示します。
- ※6 本文の先頭部分 : ファイルを文字列部分だけ抜き出し、その先頭部分 を最大1KB まで表示します。

※EXCEL のデータでは、各セルの中身がぞろぞろ繋がってしまいますので、読 みにくいかも知れませんが、Word や PowerPoint なのでは、大まかな意味が 把握できるかも知れません。

## 5. 補助機能

Aidexer には、補助機能として、「EXIF 詳細検索」(※1)と、「PDF ヘッダ検索」(※2) があります。

|    | 検索方式     | ファイル名検索 💌                                        |    |
|----|----------|--------------------------------------------------|----|
|    | 項目       | 内容                                               |    |
|    | トップフォルダ  | 全てを対象とする                                         |    |
|    | ファイル名    |                                                  |    |
|    | フォルダ名    |                                                  |    |
|    | 全文検索     |                                                  |    |
|    | ファイルの日付  | 2008 ▼ 年 12 ▼ 月 10 ▼ 日から± 無制限 ▼ の範囲              |    |
|    | 更新日付の新   | □ サムネイルのあるファイルのみ<br>新しい順 ■ に、各種別最大 10 ■ 枚まで 検索する |    |
|    |          |                                                  |    |
| ×1 | <b>→</b> | EXIF詳細検索へ PDFヘッダ検索へ                              | —> |

### 5-1 EXIF詳細検索

「EXIF 詳細検索へ」のボタンを押すと、EXIF 詳細検索の画面に進みます。

| 絞り込み項目                        | 絞り込み内容                              |  |
|-------------------------------|-------------------------------------|--|
| トップフォルダ                       | 全てを対象とする                            |  |
| メーカー                          | 指定なし                                |  |
| 機種                            | 指定なし                                |  |
| 露出時間                          | 指定なし                                |  |
| F値                            | 指定なし<br>▼                           |  |
| 露出ブログラム                       | 指定なし                                |  |
| ISOスピード                       | 指定なし                                |  |
| レンズ 最小 <mark>F</mark> 値       | 指定なし                                |  |
| 測光方式                          | 指定なし                                |  |
| レンズ焦点距離                       | 指定なし ▼                              |  |
| 原画像作成日付                       | 2008 ▼ 年 12 ▼ 月 10 ▼ 日から± 無制限 ▼ の範囲 |  |
| 更新日付の新しい順 ▼に、最大 10 ▼ 枚まで 検索する |                                     |  |

ここで絞り込み項目に上げているものは、EXIF 対応のカメラで撮影された JPEG デ ータの多くに含まれていて、この条件で絞り込むことに意義がありそうなものを列挙 しています。

各項目について、詳しくは触れませんが、「いつごろ」「どのカメラで」「何ミリくら いのレンズで撮影した」....けど、ファイル名は覚えていないし、どこに置いたやら.. というようなケースで、写真を見つけることが出来ます。

写真は、全文検索にもかかりませんので、役に立つかも知れません。

### (検索例)

2006 年 8 月に、「ALPHA SWEET DIGITAL」+「200~300mm」のレンズで撮 影した写真の検索

| 絞り込み項目                        | 絞り込み内容                             |  |
|-------------------------------|------------------------------------|--|
| トップフォルダ                       | 全てを対象とする                           |  |
| メーカー                          | 指定なし<br>▼                          |  |
| 機種                            | ALPHA SWEET DIGITAL                |  |
| 露出時間                          | 指定なし ▼                             |  |
| F値                            | 指定なし                               |  |
| 露出プログラム                       | 指定なし                               |  |
| ISOスピード                       | 指定なし                               |  |
| レンズ最小F値                       | 指定なし                               |  |
| 測光方式                          | 指定なし<br>▼                          |  |
| レンズ焦点距離                       | 200mm以上~300mm未满 💌                  |  |
| 原画像作成日付                       | 2006 ▼ 年 8 ▼ 月 15 ▼ 日から± 15日 ▼ の範囲 |  |
| 更新日付の新しい順 ▼に、最大 10 ▼ 枚まで 検索する |                                    |  |

(検索結果例)

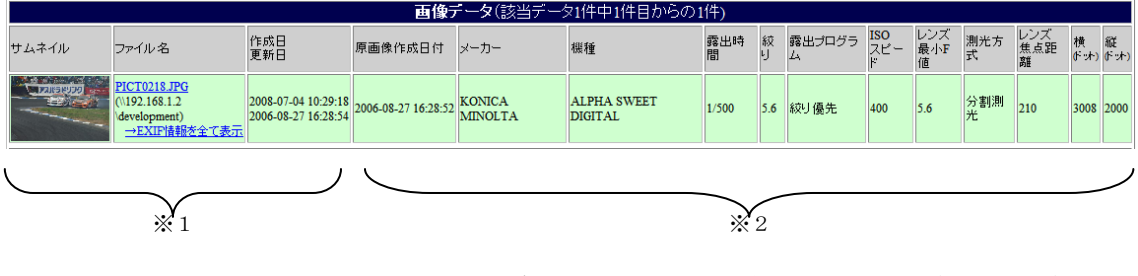

※1 基本情報 : 「4.検索結果の表示と活用方法」をご参照ください
 ※2 EXIF 情報 : 絞り込み項目すべてを表示します

メーカー・機種の選択肢については、Aidexer が調査した全トップフォルダの、全フ ァイルの EXIF の中に 1 つでも存在した、全ての項目が表示されます。

現在検索をしようとしているユーザがアクセス権を持つトップフォルダの中だけで 考えると、選択しても 1 枚もヒットとするものがない選択肢も存在することになり ます。

※その他の項目は、適度な範囲を選択できるようにしてあります。

### 5-2 PDFヘッダ検索

「PDF ヘッダ検索へ」のボタンを押すと、PDF ヘッダ検索の画面に進みます。

| 絞り込み項目   | 絞り込み内容                             |
|----------|------------------------------------|
| トップフォルダ  | 全てを対象とする                           |
| Author   | 指定なし                               |
| クリエーター   | 指定なし<br>▼                          |
| プロデューサー  | 指定なし<br>T                          |
| ページ数     | 指定なし<br>▼                          |
| PDFバージョン | 指定なし 💌                             |
| ファイルの日付  | 2008 ▼ 年 12 ▼ 月 10 ▼ 日から± 無制限 ▼の範囲 |
| 更新日付     | の新しい順 ▼に、最大 10 ▼ 枚まで 検索する          |

ここで絞り込み項目に上げているものは、PDF ヘッダの中で検索に役に立つかも知れないと考えられるもののみです。

印刷関係などでは、クリエーターの部分が、印刷工程で重要な意味を持つ場合があり ます。そういった特殊な例では役に立つかも知れません。

また、「いつ頃作った、1000 ページ以上もある資料」のように、ファイル名こそ忘れ てしまっても、苦労したことは忘れ得ないもの..などでは、この機能で探すことが容 易になるかも知れません。 (検索例) CGP の日本語マニュアルは去年の 5 月頃作ったよなぁ..1700 ページもあっ て苦労したのは確かだし...

| 絞り込み項目   | <i>絞</i> り込み内容                     |
|----------|------------------------------------|
| トップフォルダ  | 全てを対象とする                           |
| Author   | 指定なし                               |
| クリエーター   | 指定なし<br>▼                          |
| プロデューサー  | 指定なし<br>T                          |
| ページ数     | 1000ページ以上                          |
| PDFバージョン | 指定なし                               |
| ファイルの日付  | 2007 ▼ 年 5 ▼ 月 15 ▼ 日から± 15日 ▼ の範囲 |
| 更新日付     | ゆ新しい順▼に、最大10 ▼枚まで 検索する             |

(検索結果例)

| PDFデータ(該当データ5件中1件目からの5件)                                                                                       |                                                                            |                                            |                                                      |                     |            |                     |                   |                                     |          |                          |                  |
|----------------------------------------------------------------------------------------------------|----------------------------------------------------------------------------|--------------------------------------------|------------------------------------------------------|---------------------|------------|---------------------|-------------------|-------------------------------------|----------|--------------------------|------------------|
| サムネイル                                                                                                    | ファイル名                                                                      | ファイル作成日<br>ファイル更新日                         | PDF作成日<br>PDF変更日                                     | タイトル                | サブジ<br>ェクト | author              | クリエーター            | プロデューサー                             | ページ<br>数 | ページ<br>サイズ               | PDF<br>バージ<br>ヨン |
| Exercise Gend Pro-<br>gende System Andrew<br>Constanting<br>Constanting<br>Constanting                         | CGP_日本語マニュア<br>ル_pdf<br>(\\192.168.1.2all-employees)<br>→PDFへッグ情報を表示       | 2007-07-14 10:45:33<br>2007-05-11 15:17:26 | Tue Feb 20 14:12:20 2007<br>Tue Feb 20 18:02:55 2007 | CGP_Manual_5_1.book |            |                     | FrameMaker<br>6.0 | Acrobat Distiller 7.0.5<br>(Windows | 1744     | 595.22 x 842<br>pts (A4) | 1.4              |
| Exercise Greek Pro-<br>gitudo types André<br>Composition Composition<br>Composition Composition<br>Composition | CGP_日本語マニュアル<br>V5.1_10.pdf<br>(\192.168.1.2all-employees)<br>→PDFへッグ情報を表示 | 2007-07-14 10:45:33<br>2007-05-11 15:16:32 | Thu Mar 1 10:46:30 2007<br>Thu Mar 1 13:32:37 2007   | CGP_Manual_5_1.book |            | CGS                 | FrameMaker<br>6.0 | Acrobat Distiller 7.0.5<br>(Windows | 1744     | 595.22 x 842<br>pts (A4) | 1.4              |
|                                                                                                    | StalkerCGPJP.pdf<br>(\/192.168.1.2\all-employees)<br>→PDFへッグ情報表表示          | 2007-07-14 10:45:33<br>2007-05-11 14:59:35 | Wed Aug 31 21:48:41 2005<br>Wed Aug 31 22:27:26 2005 | CGP_Manual.book     |            | hiroshi<br>kawamura | FrameMaker<br>6.0 | Acrobat Distiller 7.0<br>(Windows)  | 1196     | 595.22 x 842<br>pts (A4) | 1.4              |
|                                                                                                    | ×1                                                                         |                                            |                                                      |                     | -          |                     | ÷2                |                                     |          |                          | $\supset$        |

※1 基本情報 : 「4.検索結果の表示と活用方法」をご参照ください
 ※2 PDF ヘッダ情報 : 絞り込み項目すべてを表示します

ページ数を除く各項目の選択肢については、Aidexerが調査した全トップフォルダの、 全ファイルの PDF ヘッダの中に 1 つでも存在した、全ての項目が表示されます。

現在検索をしようとしているユーザがアクセス権を持つトップフォルダの中だけで 考えると、選択しても 1 枚もヒットとするものがない選択肢も存在することになり ます。

※ページ数については、適度な範囲を選択できるようにしてあります。

### 5-3 総登録件数表示

| 検索方式    | ファイル名検索 💌                           |   |
|---------|-------------------------------------|---|
| 項目      | 内容                                  |   |
| トップフォルダ | 全てを対象とする                            |   |
| ファイル名   |                                     |   |
| フォルダ名   |                                     |   |
| 全文検索    |                                     |   |
| ファイルの日付 | 2008 ▼ 年 12 ▼ 月 10 ▼ 日から± 無制限 ▼ の範囲 |   |
|         | サムネイルのあるファイルのみ                      |   |
| 更新日付の   | 新しい順 ▼に、各種別最大 10 ▼ 枚まで 検索する         |   |
|         |                                     |   |
|         | EXIF詳細検索へ PDFヘッダ検索へ                 | * |
|         |                                     |   |

現在の総登録件数を表示する

「現在の総件数を表示する」のリンク(※1)をクリックすると、現在 Aidexer に登録されている総ファイル数を表示するページが開きます。

> 現在の登録ファイル数: 552776 フォルダ数: 41593 閉じる

登録済み総ファイル数、総フォルダ数が表示できますが、この処理は特に必要が あるものではない割に、データベースの全域を読むような処理として負担がかか りますので、あまり頻繁に使うことは避けておくと良いでしょう